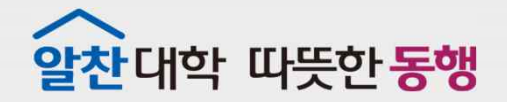

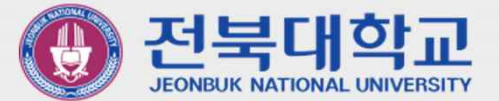

# JBNU Wi-Fi 설정 메뉴얼 (IOS 기반 기기 사용자용)

JEONBUK NATIONAL UNIVERSITY

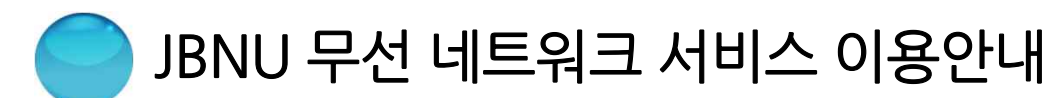

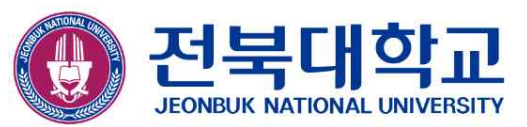

## ※ 무선 인증 방식 변경으로 인하여 IOS 기반 기기(Apple사 기기)를

- 이용하여, JBNU 무선 네트워크 서비스를 이용하시는 분은 아래
- 설정 절차에 따라 기기를 재설정하셔야 이용 가능합니다.

(신규 이용자는 설정 절차 2. 신규 "JBNU Wi-Fi" 접속(Page.5) 에 따라 설정하시면 됩니다.)

- 설정 절차
- 1. 기존 "JBNU Wi-Fi" 삭제(Page.3)
- 2. 신규 "JBNU Wi-Fi" 접속(Page.5)

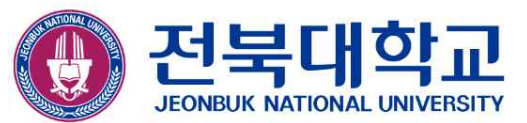

#### ■ 기존 "JBNU Wi-Fi" 삭제

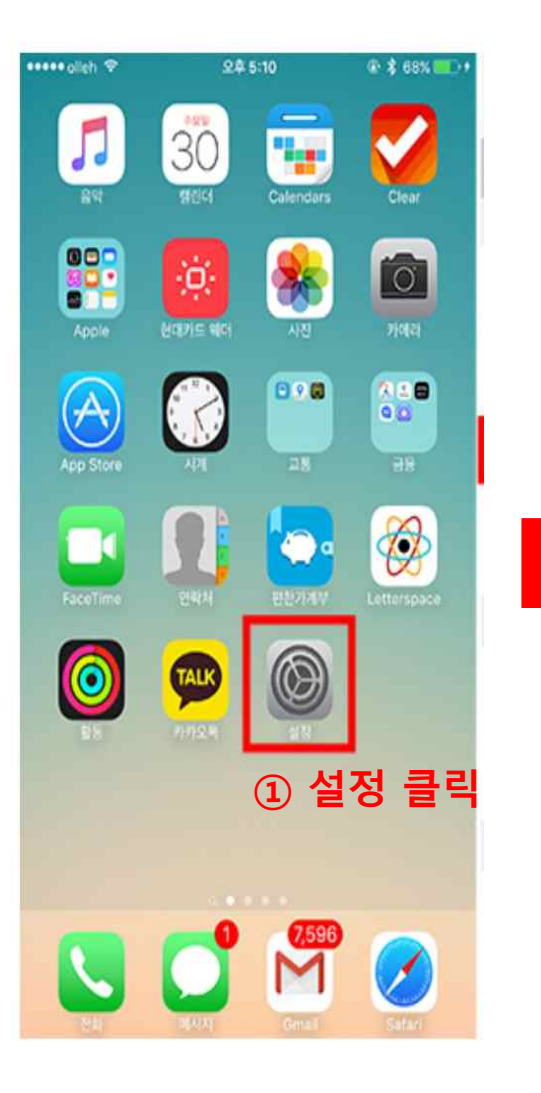

| 16:44 🛪       | ·ul ≎ ∎∙         |
|---------------|------------------|
| 설정            |                  |
|               | >                |
|               |                  |
| 🔁 에어플레인 모드    | $\bigcirc \circ$ |
| ᅙ Wi-Fi 🛛 🛛 🕬 | /i-Fi.률릭>        |
| 8 Bluetooth   | 켬 >              |
| (19) 셀룰러      | >                |
| 💿 개인용 핫스팟     | >                |
| 12            |                  |
| 🔁 알림          | >                |
| ໜ 사운드 및 햅틱    | >                |
| 🕓 방해금지 모드     | >                |
| 🔀 스크린 타임      | >                |
|               | _                |

| 16:44 🛛     |             | ul ? 🔳           |
|-------------|-------------|------------------|
| <b>〈</b> 설정 | Wi-Fi       |                  |
|             |             |                  |
| Wi-Fi       |             |                  |
| 🗸 JBNU      | ③JBNU 클릭    | • ? (j)          |
| 나의 네트워크     |             |                  |
| eduroan     | n           | • • i            |
| JBNU-N      | lewAuth     | • <del>•</del> • |
| KT_Free     | e_WiFi      | ≈ (i)            |
| 다른 네트워크     |             |                  |
| Android     | Hotspot4873 | • 🗟 i            |
| jbnuit      |             | • 🗢 🚺            |
| KT WiFi     |             | • ? (j)          |
| KT WiFi     |             | ? (j             |
| START_      | U <u>P</u>  | = (i)            |

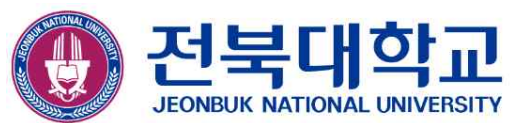

#### ■ 기존 "JBNU Wi-Fi" 삭제(계속)

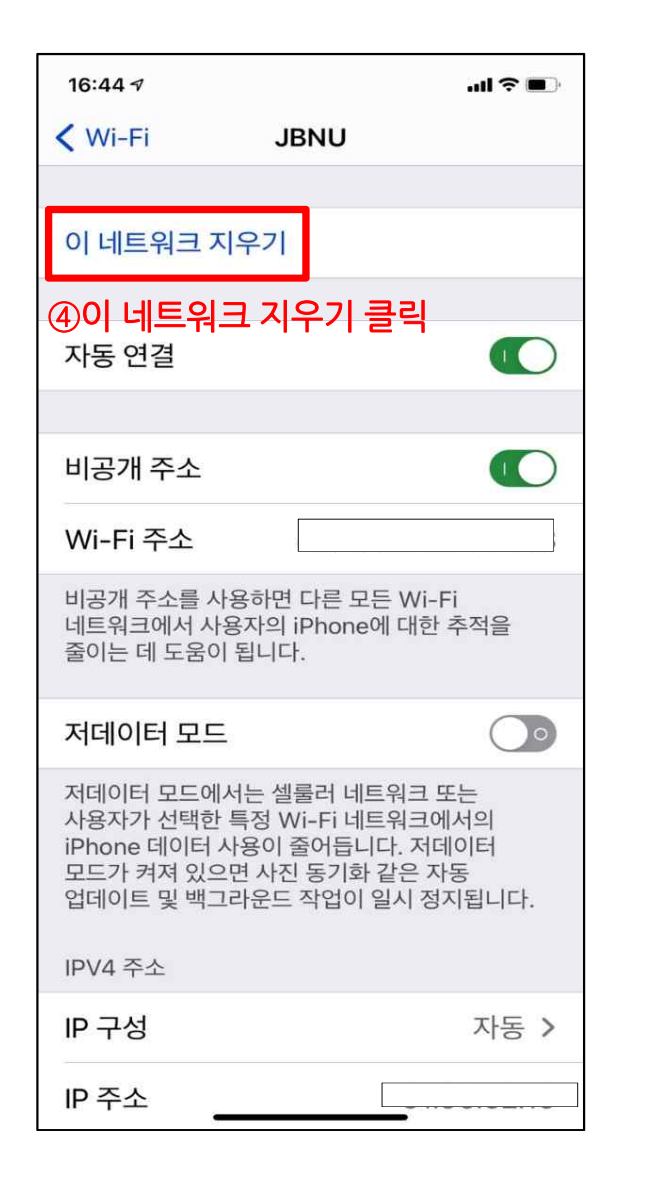

| く Wi-Fi JBNU   이 네트워크 지우기   자동 연결   비공기   나음 Wi-Fi 네트워크를<br>지우겠습니까?<br>JBNU'   비공기   비공기   사용자의 기기가 이 Wi-Fi<br>네트워크에 더 이상 연결되지<br>않습니다.   비공기   서데이   취소   지우기   중   지데이티 모드에서는 셀룰러 네트워크 또는<br>사용자가 선택한 특정 Wi-Fi 네트워크에서의<br>iPhone 데이티 사용이 줄어듭니다. 저데이터<br>zeu: 가려져 있으면 사진 동기화 같은 자자   시점 있으면 사진 동기화 같은 지자                                                                                                    | 16:57 🕫                                                  |                                                                                            | al 🗢 🗩                          |          |
|----------------------------------------------------------------------------------------------------|----------------------------------------------------------|--------------------------------------------------------------------------------------------|---------------------------------|----------|
| 이 네트워크 지우기   자동 연결   비공기   다음 Wi-Fi 네트워크를   지우겠습니까?   시용자의 기기가 이 Wi-Fi   비를위   사용자의 기기가 이 Wi-Fi   비를위   사용자의 기기가 이 Wi-Fi   비를위   자데이   취소   지우기   조데이티 모드에서는 셀룰러 네트워크 또는   사용자가 선택한 특징 Wi-Fi 네트워크에서의   마hone 데이티터 사용이 줄어듭니다. 저데이터   모드가 켜져 있으면 사진 동기화 같은 자동   어데이트 및 배 그라 온도 자연이 일시 저지되니 [[th]]                                                                                                    | < Wi-Fi                                                  | JBNU                                                                                       |                                 |          |
| 이 네트워크 지우기<br>자동 연결<br>비공기<br>다음 Wi-Fi 네트워크를<br>지우겠습니까?<br>· 시·48<br>· 비공개<br>· 사용자의 기기가 이 Wi-Fi<br>· 네트워크에 더 이상 연결되지<br>· 요습니다.<br>저데이 취소<br>지우기<br>· 조 (5) 지우기 클릭                                                                                                    |                                                          |                                                                                            |                                 |          |
| 자동 연결 Image: Constraint of the state of the state | 이 네트워크                                                   | 1 지우기                                                                                      |                                 |          |
| 자동 연결 Image: Constraint of the state of the state |                                                          |                                                                                            |                                 |          |
| 비공기<br>다음 Wi-Fi 네트워크를<br>지우겠습니까?<br>'JBNU'<br>비공개<br>사용자의 기기가 이 Wi-Fi<br>네트워크에 더 이상 연결되지<br>않습니다.<br>저데이 취소<br>지우기<br>아 5 지우기 클릭                                                                                                    | 자동 연결                                                    |                                                                                            |                                 |          |
| 비공기<br>다음 Wi-Fi 네트워크를<br>지우겠습니까?<br>'JBNU'<br>비공개<br>네트워크에더이상 연결되지<br>않습니다.<br>저데이 취소 지우기<br>주체 지우기<br>(5) 지우기 클릭<br>(5) 지우기 클릭                                                                                                    |                                                          |                                                                                            |                                 |          |
| Wi-Fi 지우겠습니까?<br>'JBNU' A:48   비공개 사용자의 기기가 이 Wi-Fi 을   네트워크에 더 이상 연결되지<br>줄이는 요습니다.   저데이 취소 지우기 ⑤ 지우기 클   저데이터 모드에서는 셀룰러 네트워크 또는<br>사용자가 선택한 특정 Wi-Fi 네트워크에서의<br>iPhone 데이터 사용이 줄어둡니다. 저데이터<br>모드가 켜져 있으면 사진 동기화 같은 자동<br>어데이트 및 배그라운드 자연이 입식 저지되니 다 ⑤ 지우기 클                                                                                                    | 비공기                                                      | 나음 Wi-Fi 네트워크를                                                                             |                                 |          |
| 비공개<br>네트워크에 더 이상 연결되지<br>줄이는 네트워크에 더 이상 연결되지<br>않습니다.<br>저데이 취소 지우기 (5) 지우기 클릭<br>저데이터 모드에서는 셀룰러 네트워크 또는<br>사용자가 선택한 특정 Wi-Fi 네트워크에서의<br>iPhone 데이터 사용이 줄어듭니다. 저데이터<br>모드가 켜져 있으면 사진 동기화 같은 자동<br>어데이트 및 배그라운드 자연이 일시 전지되니 다                                                                                                    | Wi-Fi                                                    | 지우겠습니까?<br>'JBNU'                                                                          | A:48                            |          |
| 저데이 취소 지우기 (5) 지우기 클릭<br>저데이터 모드에서는 셀룰러 네트워크 또는<br>사용자가 선택한 특정 Wi-Fi 네트워크에서의<br>iPhone 데이터 사용이 줄어듭니다. 저데이터<br>모드가 켜져 있으면 사진 동기화 같은 자동<br>어데이트 및 배그라운드 자성이 일시 저지되니다.                                                                                                    | 비공개 사<br>네트워: 네<br>줄이는                                   | 사용자의 기기가 이 Wi-Fi<br>트워크에 더 이상 연결되지<br>않습니다.                                                | 을<br>                           |          |
| 저데이터 모드에서는 셀룰러 네트워크 또는<br>사용자가 선택한 특정 Wi-Fi 네트워크에서의<br>iPhone 데이터 사용이 줄어듭니다. 저데이터<br>모드가 켜져 있으면 사진 동기화 같은 자동<br>억데이트 및 배그라운드 자성이 일시 적지되니다.                                                                                                    | 저데이                                                      | 취소 지우기                                                                                     |                                 | ⑤ 지우기 클릭 |
|                                                                                                    | 저데이터 모드<br>사용자가 선택<br>iPhone 데이티<br>모드가 켜져 9<br>업데이트 및 특 | 에서는 셀룰러 네트워크 또<br>한 특정 Wi-Fi 네트워크이<br>터 사용이 줄어듭니다. 저더<br>있으면 사진 동기화 같은 지<br>백그라운드 작업이 일시 정 | 또는<br>네서의<br>네이터<br>나동<br>지됩니다. |          |
| IPV4 주소                                                                                                    | IPV4 주소                                                  |                                                                                            |                                 |          |
| IP 구성 자동 >                                                                                                    | IP 구성                                                    |                                                                                            | 자동 >                            |          |
| · ···································                                                                                                    | IP 주소                                                    |                                                                                            | 00.02.10                        |          |

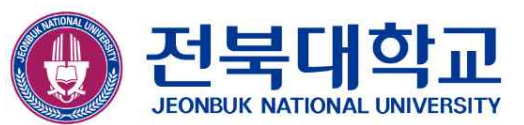

### ■ 신규 "JBNU Wi-Fi" 접속

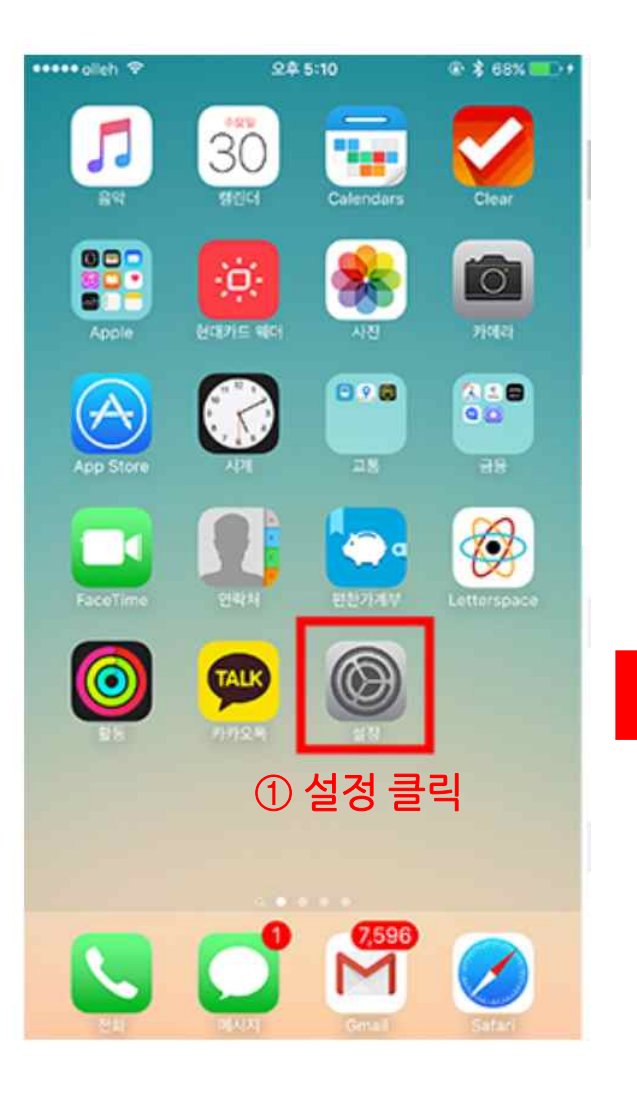

| ••••• | 오전 9:41 🕴 100%                 | •  |
|-------|--------------------------------|----|
|       | 설정                             |    |
|       | Q, 설정                          |    |
| €     | 에어플레인 모드                       | D. |
| ?     | Wi-Fi                          | >  |
| *     | <sup>Bluetooth</sup> ②Wi-Fi 클릭 | ×  |
| (A)   | 셀룰러                            | ×  |
| ଡ     | 개인용 핫스팟 끔                      | 5  |
|       | 네트워크 사업자 olleh                 | ÷. |
|       | 알림                             | >  |
| 8     | 제어 센터                          | >  |
| C     | 방해금지 모드                        | >  |
| 0     | 일반                             | >  |

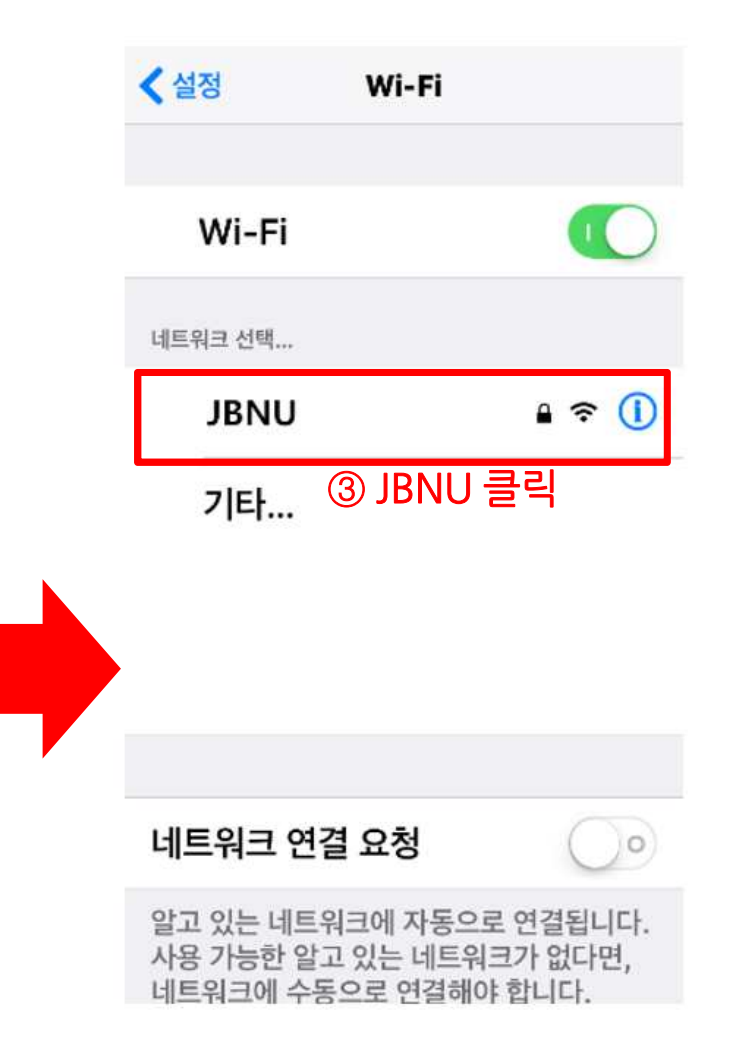

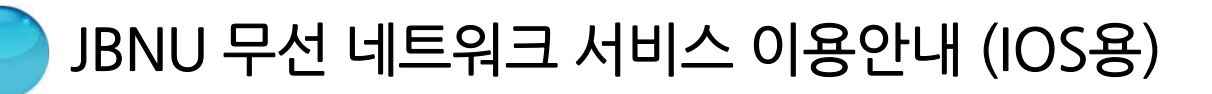

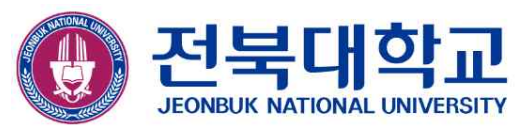

#### ■ 신규 "JBNU Wi-Fi" 접속(계속)

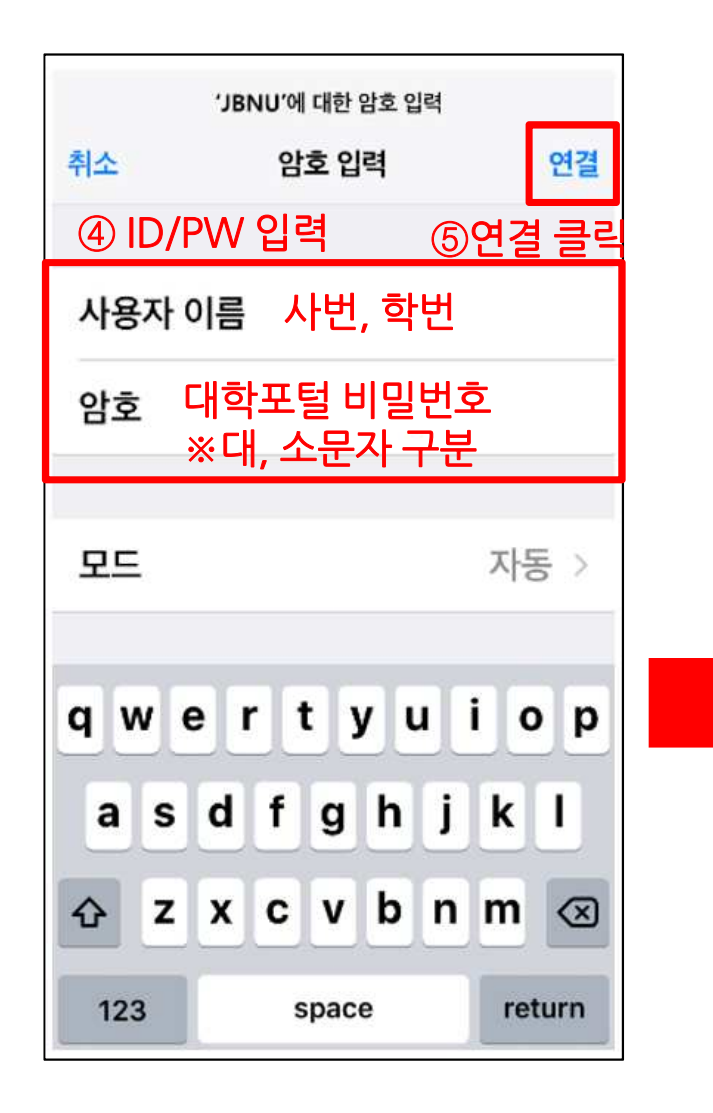

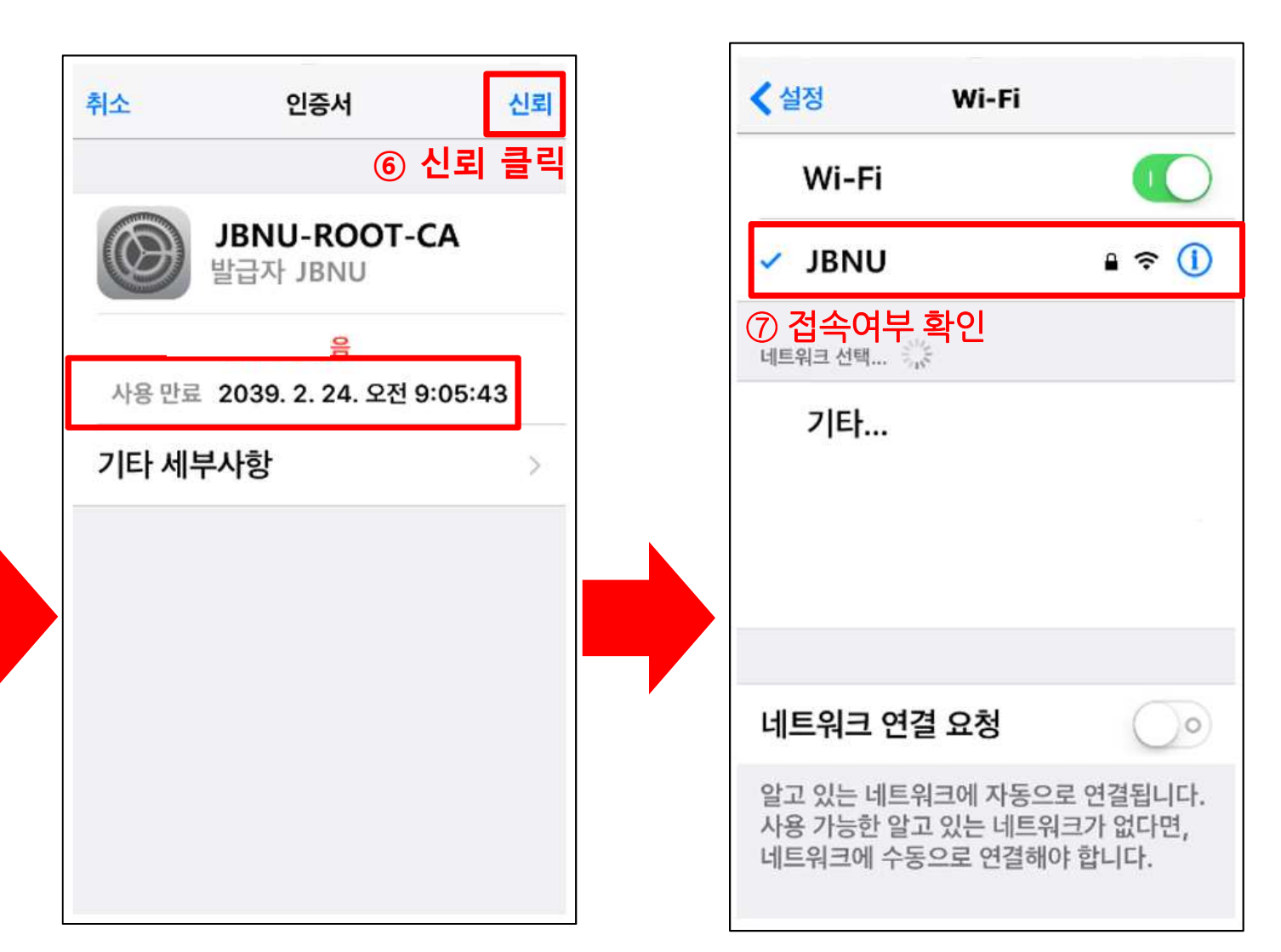

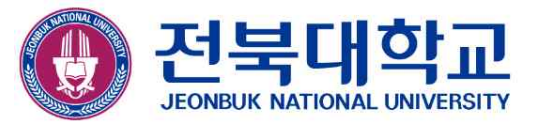

# 감사합니다

JEONBUK NATIONAL UNIVERSITY